1.科技查新系统登陆方式:

登陆校图书馆 (https://lib.hrbmu.edu.cn/) 网站, 点击"科技查新"栏目"委托流程"中的登录网址, 或者直接输入网址:

https://chaxin.hrbmu.edu.cn/index.php?action=index-service-chaxin&parent=8

| <b>())</b> | -15 (A + 1<br>sin Medical Univ | sisity           | 野谷尔滨医利      | ≥龙江省医<br>科大学图书馆 | 学文献信<br>: 黑龙江 | 息 中 心<br>省医学情报 | 研究所 |
|------------|--------------------------------|------------------|-------------|-----------------|---------------|----------------|-----|
| 网站首页       | 文献资源                           | 借阅服务             | 教学科研服务      | 阅读与活动           | 校史馆           | 档案馆            | ¥Ŧ  |
|            |                                | N A              | 2 -         | - 10            |               | Also.          |     |
| مرم        | <b>百度</b> 始礎3                  | <b>日 %</b><br>5海 | 6 3         |                 |               | 1.12           |     |
|            | 5日1支 旧形1                       | ヨトリ              |             |                 |               |                |     |
|            |                                |                  | A           |                 | Ø             |                |     |
|            | 中文数据库                          | 外文数据库            | 4<br>科技査新 査 | な査引 預約服务        | 校外访问服         | i§             |     |
|            |                                |                  |             |                 |               |                | 1   |
|            | -                              | Comments.        |             |                 |               | The I          |     |

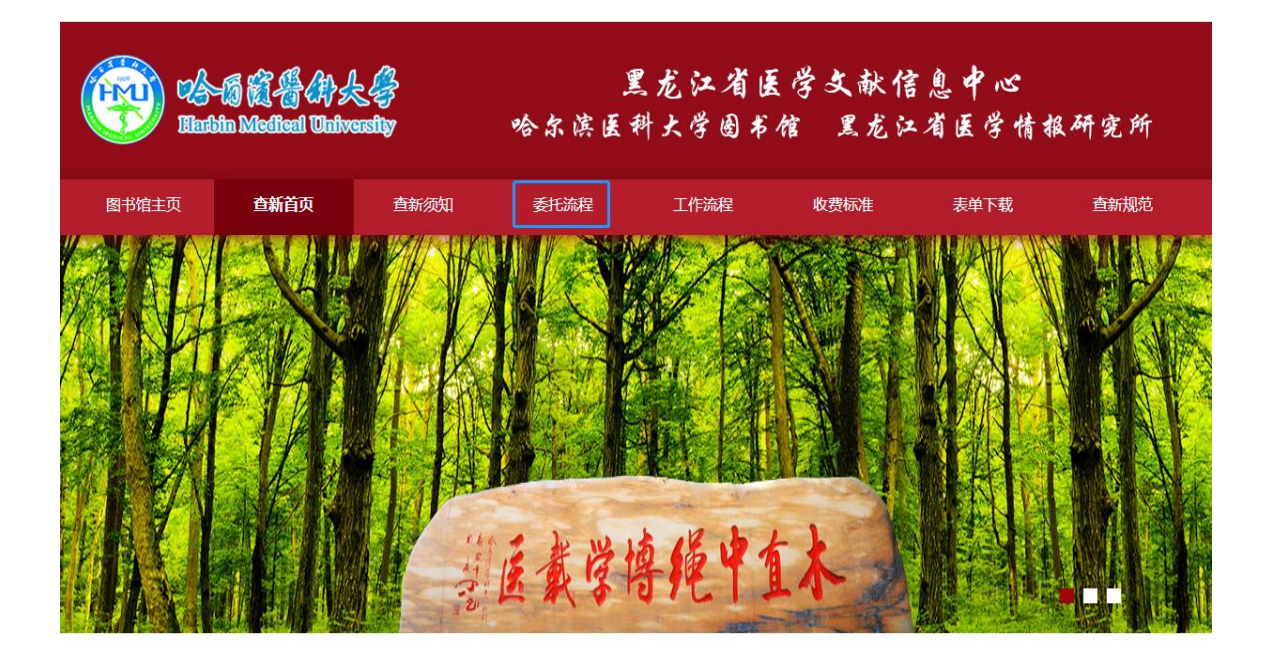

2. 校内用户通过统一身份认证登陆系统,校外用户使用邮箱验证登录系统。
 校内用户只有通过统一身份认证登录,才可享受校内收费标准。

|             |                                                                                                    | 首页 | 关于我们                | 服务介绍                    | 收费标准      | 玩  |
|-------------|----------------------------------------------------------------------------------------------------|----|---------------------|-------------------------|-----------|----|
| 图书馆/首页/服务介绍 |                                                                                                    |    |                     |                         |           |    |
| 服务介绍        | 科技查新                                                                                                    |    |                     |                         |           |    |
| 科技査新        | <b>委托方式</b> <ul> <li>● 您尚未登录账号, 校内用户 请使用 <u>施一身切认证</u>]登录; 校外用户 推荐使用 <u>邮箱验证登录</u>。</li> <li>● 用户在线填写 图技查新委托单 并电话确认,委托确立后,交付查新费用,科技查新报告完成后,交付科技查新报告。</li> </ul> |    |                     |                         |           |    |
| 查收查引        | 服务时间                                                                                                    |    | 联系方式                |                         |           |    |
| 服务费用        | 工作日:周一至周五 上午8:00-11:30<br>下午13:30-16:30<br>节假日:服务受理时间顺延至工作日                                                                                                    |    | 办公地点:哈尔<br>联系电话:045 | 滨医科大学图书馆五<br>1-86662874 | 楼505室信息服务 | 中心 |

提示:账号激活方法请扫码查看《关于统一身份认证使用说明的通知》。

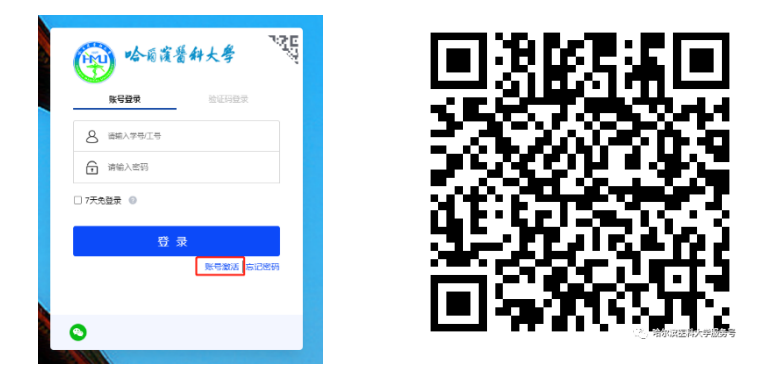

- 3. 登录后,修改完善个人信息。
   校内用户:点击"完善"按钮,修改个人信息,并手机号验证,确认提交。
   校外用户:点击"设置我的姓名",完善个人信息。
- 4. 完善信息后, 点击 "科技查新", 选择"国内查新"或者"国内外查新", 进入"科技查新委托 单"界面填写委托信息。

| 使意言葉4大考<br>Hathin Medical University              | 首页 关于我们 服务介绍 收费标准                                                                                                    |
|---------------------------------------------------|----------------------------------------------------------------------------------------------------|
| 图书馆/首页/服务介绍                                       |                                                                                                    |
| 服务介绍                                              | 科技查新                                                                                                    |
| 科技宣新           服务费用           宣收查引           服务费用 | 委托方式         • 用户在线填写 周技查新委托单 并电话确认,委托确立后,交付直新费用,科技直新报告完成后,交付科技直新报告。         Image: State of the state of the state |
|                                                   | 服务时间         联系方式           工作日:周一至周五 上午8:00 - 11:30<br>下午13:30 - 16:30         办公地点:哈尔滨医科大学图书馆五楼505室信息服务中心<br>联系电话:0451-86662874           节假日:服务受理时间顺延至工作日                                                                                                    |

5. "科技查新委托单"界面,填写"委托单位"和"委托人"等信息,点击"下一步"。

| 用户中心         | 科技查新 委托单                                                                                                    |                                                 |  |  |
|--------------|----------------------------------------------------------------------------------------------------|-------------------------------------------------|--|--|
| 我的首页         | 委托単位: <b>略尔源医科大学 图书馆</b> 委托时间: 2024-05-31 10:11                                                                 |                                                 |  |  |
| 我的信息         | <ul> <li>(4) (4) (4) (4) (4) (4) (4) (4) (4) (4)</li></ul>                                                      |                                                 |  |  |
| 我的委托         | 为了 科研立项(申报计划、开题)、 验收结题(成果鉴定验做评价)、奖励申报、成果评价、其他(请注明) 等事室的需要, 委托人根据相关部门的规定,要准备查证项目中科学技术内容的新颖性的证明                   |                                                 |  |  |
| 我的反馈         | 时,请预留足够的时间,并按要求进攻(科技查新委托单)。<br>请在 委打信息 中境号委托人与联系人的基本信息与联系方式,在 项目信息 中境写查新项目的基本信息,在 项目背裂 中爆实。完整地提供查新项目的科学技术要点等资料。 |                                                 |  |  |
| 在线委托         | 下一步                                                                                                    |                                                 |  |  |
| 科技查新 〉       | <b>委托信息</b> 项目指录 检索策略 服务费用                                                                                      |                                                 |  |  |
| 查收查引         | * 委托单位 脑尔演医科大学                                                                                                  | * 来渡 ⑧ 校内 〇 校外                                  |  |  |
| 财务管理         | 二数単位     満近券        単位地址     黒龙江省        単位地址     黒龙江省                                                          | 創編                                              |  |  |
| 缴费记录         | *委托人                                                                                                    | 联系人 · 韩冬梅 项目联系人/代办人姓名 [复制作者联系方式]                |  |  |
| <b>叱旦竺</b> 囲 | 学工号 101471 数工号/学号                                                                                               | 手机 18646515136                                  |  |  |
| 邓与昌庄         | * HSA 18646515136                                                                                               | 电话 18646515136<br>Email handongmei@hrbmu.edu.cn |  |  |
| 信息修改         | *课题组成员 无                                                                                                    | 传真                                              |  |  |
| 邮箱设置         | *合作方 无                                                                                                    | 99                                              |  |  |
| 登录管理         | *加急 〇是 ●否 *期望完                                                                                                  | <b>琥时间</b> 2024-06-07 10:11                     |  |  |
| 豆求目理         | *报告份数 1份 🖌 委托人留存份数                                                                                              |                                                 |  |  |

6.填写需要查新的"课题中文名"、"目的描述",勾选"查新目的"和"项目级别"等信息,点击"下 一步"。("目的描述"请填写申报的名称,如黑龙江省卫生健康委科研课题、黑龙江省科技进 步奖、中华医学科技奖等)

| 0 管理 我的委托 (                                                                                         | 到 委托 提交委托                                                                                                    |  |  |  |  |
|----------------------------------------------------------------------------------------------------|----------------------------------------------------------------------------------------------------|--|--|--|--|
| 为 <b>了 科研立项(申报计划、开题)、验收结题(成果鉴定验收评价)、奖励申报、成果评价、其他(请注明)</b> 等事直的需要,委托人根握相关部门的规定,要准备查证项目中科学技术内容的新额性的证明 |                                                                                                    |  |  |  |  |
| 时,请预留足够的时间,                                                                                         | 时,请预留足够的时间,并按要求提交《科技查新委托单》。                                                                                                    |  |  |  |  |
| 请在 委托信息 中境写委托人与联系人的基本信息与联系方式,在 项目信息 中境写查新项目的基本信息,在 项目背景 中据实、完整地提供查新项目的科学技术要点等资料。                    |                                                                                                    |  |  |  |  |
|                                                                                                    | < 上─步 下─步                                                                                                    |  |  |  |  |
| 委托信息页目信息                                                                                            | 项目背景 检索策略 服务费用                                                                                                    |  |  |  |  |
| * 查新课题中文名                                                                                           |                                                                                                    |  |  |  |  |
| 查新课题英文名                                                                                             |                                                                                                    |  |  |  |  |
| * 查新目的                                                                                              | ○科研立项 ○验收结题 ○奖励申报 ○成果评价 ○其他                                                                                                    |  |  |  |  |
| * 目的描述                                                                                              | 填写完整的目的名称<br><b>快速点击:</b> 2024年高等学校博士学科点专项科研基金、2024年校青年科研创新专项、2024年**省市区科技攻关项目、2024年国家自然科学基金项目、2024年863/973或科技支撑计划项<br>目、2024年国家技术发明奖、2024年国家科技进步奖、2024年国家发明专利、2024年博士论文开题、 <b>其他项目或计划</b> |  |  |  |  |
| * 项目级别                                                                                              | ○国家级 ○部级 ○首级 ○市级 ○位级 ○其它                                                                                                    |  |  |  |  |
| * 查新范围                                                                                              | ● 国内(5个工作日) ○ 国内外(10个工作日)                                                                                                    |  |  |  |  |
| 备注                                                                                                  |                                                                                                    |  |  |  |  |
|                                                                                                    | < 上一步 ≻ 下一步                                                                                                    |  |  |  |  |

7. "科学技术要点": 请提供 300-500 字内容简介, 说明查新项目的背景、现状、研究目的、 研究内容、采用的关键技术(路线、工艺、方法等), 主要指标及水平。

"查新点":请用简明语言列出需要查证其新颖性的技术内容及创新点;有多个创新点需 查证的项目,需分别列出。

"查新项目"一般不做改动。

"附件"请提交科研课题申请书(合同书)或报奖推荐书。

| 0管理 我的委托 (  | 〕 委托 握之费托                                                                                                    |
|-------------|----------------------------------------------------------------------------------------------------|
| 为了 科研立项(申   | <b>极计划、开题)、验收结题(成果鉴定验收评价)、奖励申报、成果评价、其他(请注明)等亭</b> 直的需要,委托人根据相关部门的规定,要准备查证项目中科学技术内容的新项性的证明                                                                                                    |
| 时,请预留足够的时间。 | 并按要求得办(私培香新委托单)                                                                                                    |
| 清太 気持信官 由語  | 기가수가 같은 이 비가가 같은 다양 감각과 것 [5] 산길 바람감 공기 다 아프 가는 것 같은 것 [5] 관람은 바람이 가 수 있는 것 같은 것 같은 것 같은 것 같은 것 같은 것 같은 것 같은 것 같                                                                                                    |
|             | CSER / 24/17/1972-4/1972-4/10/1-4/ / CHIERS I GOTTWOOD HIERS / FORMALL INSTRUCTION OF HIELE / CHIERSEN AND HIELE / CHIERSEN AND HIE |
|             | ★ ⊢                                                                                                    |
|             |                                                                                                    |
| 委托信息 项目信息   | <b>项目背景 检索策略 服务费用</b>                                                                                                    |
|             |                                                                                                    |
|             |                                                                                                    |
|             |                                                                                                    |
|             |                                                                                                    |
|             |                                                                                                    |
|             |                                                                                                    |
| * 科学技不要点    |                                                                                                    |
|             |                                                                                                    |
|             |                                                                                                    |
|             |                                                                                                    |
|             |                                                                                                    |
|             | 包括创新点和主要技术指标                                                                                                    |
|             |                                                                                                    |
|             | <i>li</i>                                                                                                    |
| * 查新点       |                                                                                                    |
| 日 増加        |                                                                                                    |
|             |                                                                                                    |
|             |                                                                                                    |
| * 李新要求      | 要求查新机构对查新项目分别或综合进行国内文献对比分析,证明有无相同或类似的文献极道。                                                                                                    |
|             | <i>li</i>                                                                                                    |
| Dit/+       | 选择文件 未选择任何文件 若需要图表描述,或有更详细的研究报告、论文、专利等资料,可通过购件形式上传 < 10M 的 doc、docx、xls、xlsx、csv、ppt、ppt                                                                                                    |
| PDIT        | x、pdf、txt、rar、zip、jpg、jpg、gif、png、eml、msg、caj、m4a 文件,新上传的购件拖覆盖原文件。                                                                                                    |
|             |                                                                                                    |
|             |                                                                                                    |
|             |                                                                                                    |
| 200 B ==    |                                                                                                    |
| 2014日36     |                                                                                                    |
|             |                                                                                                    |
|             |                                                                                                    |
|             |                                                                                                    |
|             |                                                                                                    |
|             | < 上─步 下─步                                                                                                    |

8. "中英文检索词"请列出反映查新项目的主题词、关键词与词组、同义词,缩写及全称。点击"下一步"。注:检索国内外文献时请提供中英文检索词。

| O 管理 我的委托 ② 委托 提交委托                                                                                 |
|----------------------------------------------------------------------------------------------------|
| 为 <b>了 科研立项(申报计划、开题)、验收结题(成果鉴定验收评价)、奖励申报、成果评价、其他(请注明)</b> 等事宣的需要,委托人根据相关部门的规定,要准备查证项目中科学技术内容的新颖性的证明 |
| 时,请预留足够的时间,并按要求提交《科技查新委托单》。                                                                         |
| 请在委托信息 中填号委托人与联系人的基本信息与联系方式,在 项目信息 中填号查新项目的基本信息,在 项目背裂 中握实、完整地提供查新项目的科学技术要点等资料。                     |
| < 上一步 下一步                                                                                           |
| 委托信息 项目信息 项目背景 检索策略 服务费用                                                                            |
|                                                                                                    |
|                                                                                                    |
|                                                                                                    |
|                                                                                                    |
| * 中英文检查词                                                                                            |
|                                                                                                    |
|                                                                                                    |
|                                                                                                    |
|                                                                                                    |
| 列出规范的主题词、关键词、概念词、同义词、编略词等                                                                           |
| < 上─步 ▶ 下─步                                                                                         |

9. 根据个人实际情况,勾选"付款方式"和"取报告"的方式,选择"是"或"否""开发票,并填写 相应信息,完成后点击"确认提交"。

| 〇 管理 我的委托 ① 委托 提交委托                             |                                                                            |
|-------------------------------------------------|----------------------------------------------------------------------------|
| 为了科研立项(申报计划、开题)、验收结题(成果鉴定验收评价)、奖励申报、成果评价、其他     | (请注明) 等事宣的需要,委托人根据相关部门的规定,要准备查证项目中科学技术内容的新颖性的证明                            |
| 时,请预留足够的时间,并按要求提交《科技查新委托单》。                     |                                                                            |
| 请在 委托信息 中填写委托人与联系人的基本信息与联系方式,在 项目信息 中填写查新项目的基本作 | 言息,在 项目背景 中据实、完整地提供查新项目的科学技术要点等资料。                                         |
|                                                 |                                                                            |
| < 上─步 ✓ 确认                                      | 人提交 国保存草稿                                                                  |
| 委托信息 项目信息 项目背景 检索策略 服务费用                        |                                                                            |
| * 付款方式 〇 对公转账 () 网上支付                           | *开发票 ⑧ 是 〇 否 可为校内师生和校外用户开具发票                                               |
|                                                 | * 发票类型 (④ 普通                                                               |
|                                                 | 普通发票需提供发票指头、纳税识别号;专用发票需提供单位名称、纳税识别号、经<br>营地址、账户、账号和联系电话[获取我的发票信息] (清空发票信息) |
|                                                 | 发票主体                                                                       |
|                                                 | 发票抬头 [获取信息] 接收人邮箱                                                          |
|                                                 | 纳税人识别号 15或18位数的纳税人识别号(单位) / 身份证号(个人)                                       |
|                                                 | 单位开户银行 单位地址                                                                |
|                                                 | 单位银行账号 单位电话                                                                |
|                                                 | 同步发票信息 🔽 是 是否同步发票信息到我的信息中,以便下次不用再次填写                                       |
|                                                 | * 取报告 ④ 顺丰到付 〇 自取                                                          |
|                                                 | 快递 〇 顺丰标快 〇 顺丰特快                                                           |
|                                                 | 吹件地址 黒龙江省 ◆ 哈尔滨市 ◆ 道里区 ◆                                                   |
|                                                 | 洋垣地址                                                                       |
|                                                 | XI日地田 / (复制単位地址和联系人信息)                                                     |

10.确认提交后,随时点击查看"我的委托",当"我的委托"中该订单状态为"<mark>待交费</mark>"时,依次 点击右侧"查看"和"财务缴费",扫描二维码交费。

工作人员受理后,会以电子邮件或电话的方式告知您交费。

| 用户中心   | 我的委托                                                                                                    |
|--------|----------------------------------------------------------------------------------------------------|
| 我的首页   | ▲ 科技查新 ● 查收查引                                                                                                    |
| 我的信息   | 通过文献性鉴判运输人任务音课。                                                                                                    |
| 我的委托 〉 | 科技查新 建交卖托 查看更多                                                                                                    |
| 我的反馈   | 系統備号         来源         类型         委托单位         委托人         取报告         课题名称         委托日期         费用         受理人         状态         操作           CX-2024-0006         校外         国内查新         05-31 07:50         轉老师         侍交费         宣音                                                             |
| 在线委托   | <b>各收查引</b> 提文委托 查若更多                                                                                                    |
| 科技查新   | 系统编号         未源         类型         委托单位         委托人         联系人         取报告         委托日期         完成日期         费用         受理人         状态         操作           RT-2024-0145         校外         个人         哈尔滨医科大学         电子报告         05-30 11:25         05-30 11:25         10.0         輯老师         董音 |
| 用户中心   | 科技查新                                                                                                    |
| 我的首页   | ▲ 上一歩 蒸焼満号: <u>CX-2024-0005</u> 委托先位: 委托単位: 転差人: 委托前間: 2024-05-31 07:50 宣新员: 静君傳 0451-86662874<br>状态: 由通っ受援っ体投巻っ洪行って比/>の倍っ完成 裏用 取得音: 随音傾付                                                                                                    |
| 我的信息   | ○管理 我的委托 ① 委托 童蔷委托 ② 文献 对比文献 ① 圆用 别为爱友                                                                                                    |
| 我的委托   | 「金」 委托书 ほ交发票申请 していたい しょう しょう しょう しょう しょう しょう しょう しょう しょう しょう                                                                                                    |
| 我的反馈   | CX-2024-0006 网上支付         CX-2024-0006 网上支付                                                                                                    |
| 在线委托   | · 费用错况                                                                                                    |
| 科技查新   |                                                                                                    |
| 查收查引   |                                                                                                    |
| 财务管理   | #         方式         支付金額         数计金額         機械助同         構成助同         状态         附件           1         网上支付         05-31 08:50         05-31 08:50         侍支付                                                                                                    |
| 缴费记录   | 待支付<br>(诸日上方二维码支付压点正下方的现人家可能有原则,若未及时入账                                                                                                    |
| 账号管理   | 请留等后再点击下方取扭)<br>现已支付                                                                                                    |
| 信息修改   | 我要反馈                                                                                                    |
| 邮箱设置   | <ul> <li>● 补充说明 ○ 问题咨询</li> <li>○ 进度咨询 ○ 紧急求助</li> <li>// ○ 飯樹採助 ○ 其他反馈</li> </ul>                                                                                                    |

11.交完费后,随时关注该平台"<mark>我的委托</mark>"中的状态。当订单状态为"<mark>完成</mark>"时, 1."自取"的用户,请到哈医大图书馆五楼 505 室信息服务中心领取。 2."顺丰到付"的用户,一般在订单状态为完成的当天或者第二天进行邮寄。

提示:发票一般在月末时开具,用户在申请当月的月末或第二个月月初自行在平台下

载。